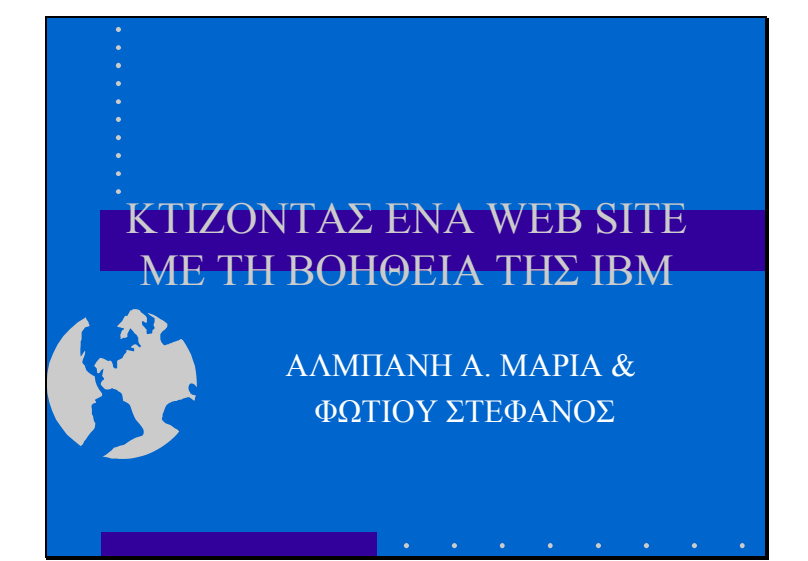

To demo της IBM αναλύει τη προέλευση του Web Site και διδάσκει τη διαδικασία για να κτίσουμε από μόνοι μας ένα site και στη συνέχεια να το δημοσιεύσουμε. Οπως θα δούμε στη συνέχεια η διαδικασία είναι απλή, όπως και ο τρόπος εκμάθησης της ακόμη και από τον πιο αρχάριο χρήστη.

Ένα «δένδρο Web Stte» μοιάζει σαν το οικογενειακό δένδρο. Στη ρίζα είναι η «γιαγιά», δηλαδή το site μας, ο κορμός είναι η «μητέρα» και ο «θείος», δηλαδή οι σελίδες μας και ο κατάλογος μας αντίστοιχα. Σκαρφαλώνουμε στα κλαδιά του δένδρου, όπου συναντούμε το «γιο» και τη «κόρη» (τα παιδιά), δηλαδή οι σελίδες μας, η πρώτη σελίδα που περιέχει το κείμενό μας, την εικόνα κτλ Επομένος, το Web Site tree περιλαμβάνει τις σελίδες και το κατάλογο από τη μια πλευρά και από την άλλη το κείμενο και τις εικόνες.

Πώς χτίζουμε όμως ένα Site? Η απάντηση είναι με το συνδυασμό του Preview Window και του Site Builder. Πιο συγκεκριμένα το Preview Window μας δίνει μια όψη για το πώς θα μοιάζει το Site μας και ενημερώνεται κάθε φορά που εμείς κάνουμε μια αλλαγή. Το Control Panel περιέχει την όψη του tree web site μας και αυτό χρησιμοποιούμε όταν θέλουμε να κάνουμε οποιαδήποτε αλλαγή στο site μας. Το control panel έχουμε τη δυνατότητα να το εμφανίσουμε ή να το κρύψουμε, εφόσον πατήσουμε το πρώτο διακόπτη (hide control panel) στο πάνω μέρος του preview window. Για να μετακινήσουμε το control panel αρκεί να πιέσουμε τον αριστερό δείκτη του ποντικιού μας στη μπάρα του τίτλου αυτού και να το σύρουμε στο σημείο που θέλουμε.

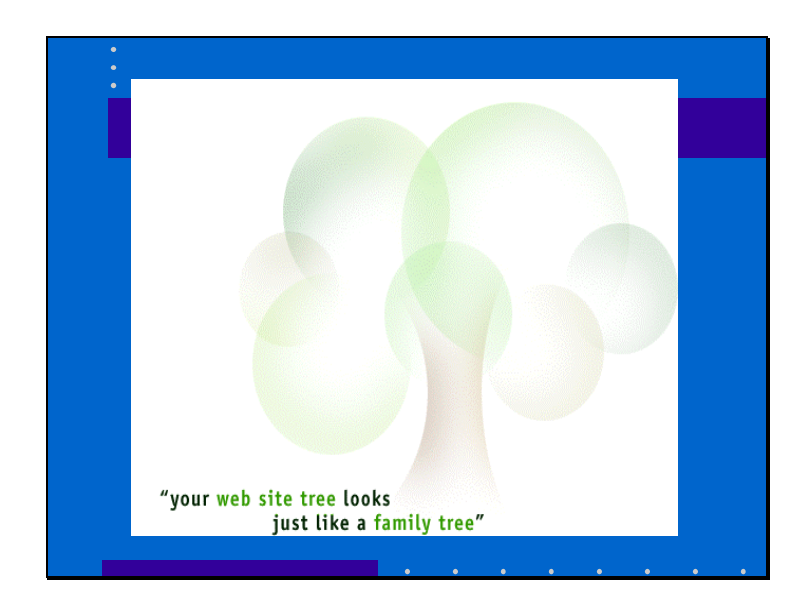

Slide 3

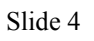

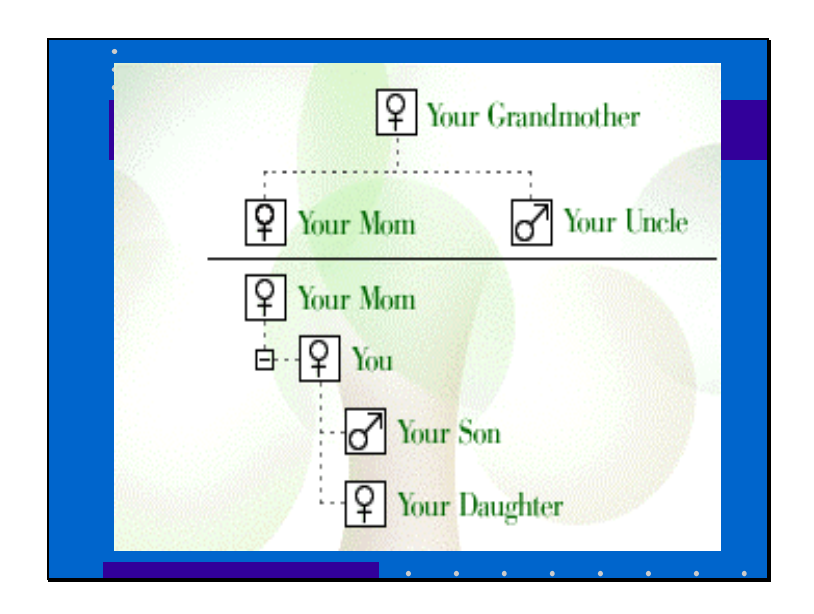

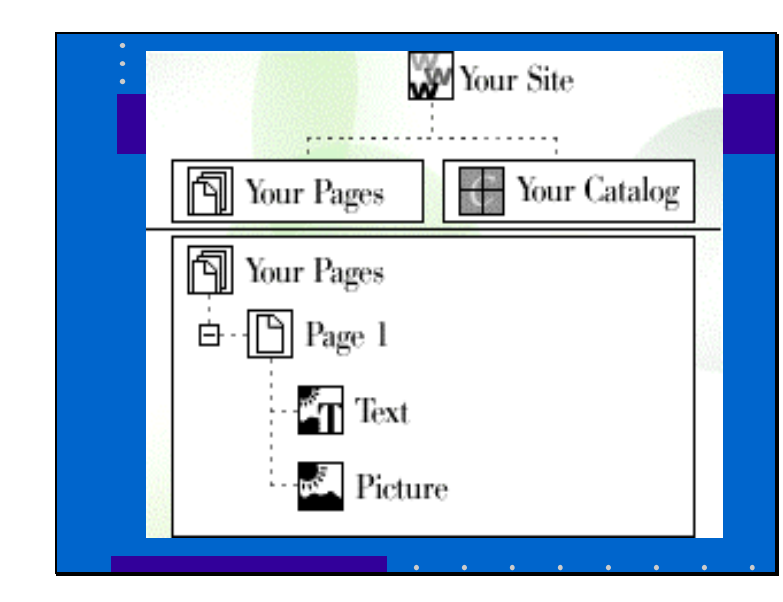

Slide 5

To control panel είναι το κύριο εργαλείο για να δημιουργήσουμε και για να επεξεργαστούμε το Web Site μας Χρησιμοποιούμε τη μπάρα εργαλείαν που βρίσκεται στο πάνω μέρος του παραθύρου. Τα εικονίδια σημαίνουν κατά σειρά τοποθεσίας από αριστερά προς τα δεξιά τα εξής: • Πρόσθεση- πατάμε τον διακόπτη πρόσθεση (Add) για να προσθέσουμε ένα στοιχείο ή μια σελίδα στο site • Επεξεργασία- πατάμε τον διακόπτη επεξεργασία (Edit) όταν θέλουμε να επεξεργαστούμε ένα στοιχείο ή μια σελίδα Διαγραφή- πατάμε τον διακόπτη διαγραφή (Delete) για να διαγράψουμε το επιλεγμένο στοιχείο ή τη σελίδα • Μετακίνηση προς τα πάνω- πατάμε τον διακόπτη μετακίνηση προς τα πάνω (Move Up) για μετακινήσουμε προς τα πάνω το επιλεγμένο κείμενο Μετακίνηση προς τα κάτω- πατάμε τον διακόπτη μετακίνηση προς τα κάτω (Move Down) για να μετακινήσουμε προς τα κάτω το επιλεγμένο κείμενο • Βοήθεια- πατάμε τον διακόπτη βοήθεια (Get help ) όταν χρειαζόμαστε βοήθεια. Σ΄ αυτήν θα βρούμε πολλούς διακόπτες μέσα στην εφαρμογή Αποθήκευση- πατάμε τον διακόπτη αποθήκευση (Save) με σκοπό να σώσουμε το σχέδιο μας. Δεν πρέπει να ξεχνάμε ότι είμαστε μέσα στο Internet και ότι χτίζουμε ένα Site, επομένως πρέπει να σώζουμε συχνά. • Έξοδος- πατάμε τον διακόπτη έξοδος (Exit) για να φύγουμε από το Site Builder. Μη ξεχνάτε να σώσετε πριν φύγετε από αυτό.

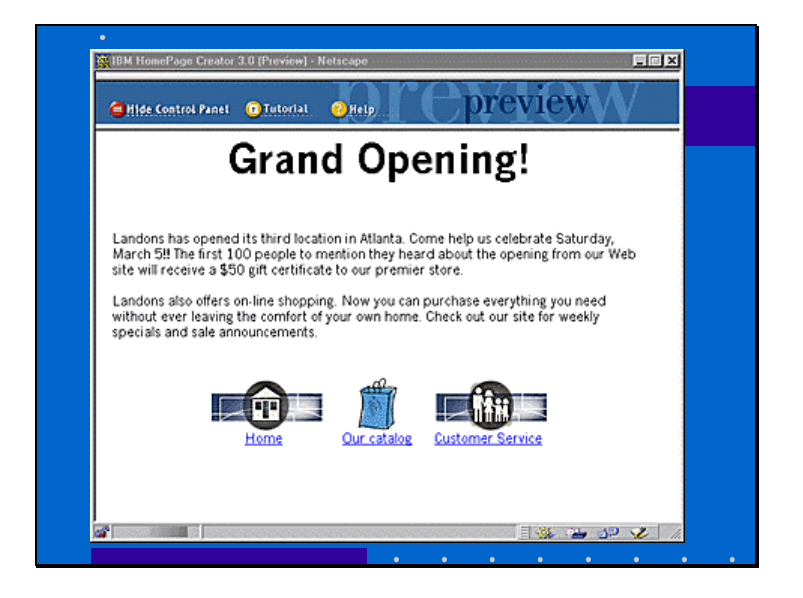

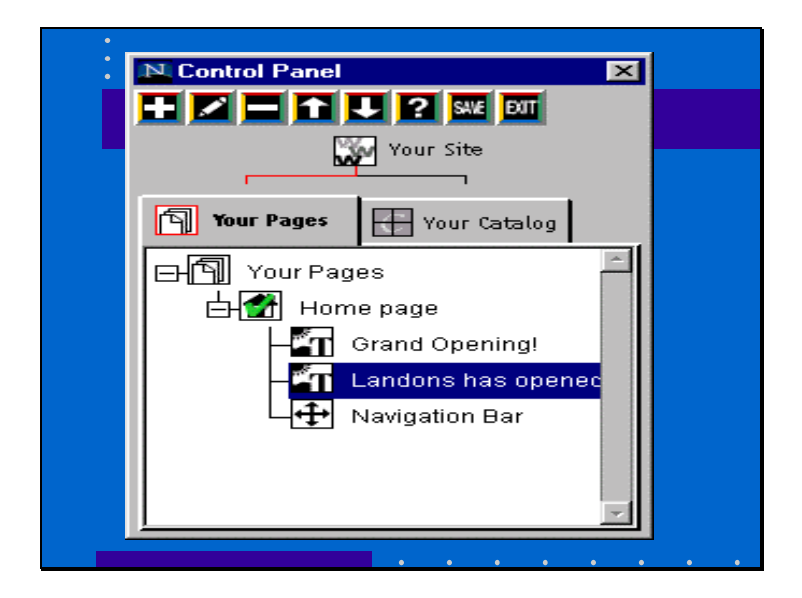

To site tree εμφανίζεται ακριβώς κάτω από τη μπάρα εργαλείων του Control Panel που μόλις περιγράψαμε. Το web site αποτελείται από τις σελίδες και από το κατάλογο.

Κάθε σελίδα περιέχει στοιχεία όπως το κείμενο, οι εικόνες, οι κενές γραμμές κτλ, εάν διαλέζουμε ένα προκαθορισμένο πλάνο, οι σελίδες μας θα είναι και αυτές προκαθορισμένες. Μπορούμε να επεξεργαστούμε αυτά τα στοιχεία, να τα σβήσουμε, να τα μετακινήσουμε κάπου αλλού ή ακόμη και να προσθέσουμε άλλα. Εάν όμως αποφασίσαμε να μη βάλουμε καινένα πλάνο, τότε θα πρέπει να προσθέσουμε σελίδες και στοιχεία. Η πρώτη σελίδα στο δένδρο είναι η γνωστή *Home Page*. Θα χρειαστεί να δημιουργήσουμε συνδέσμους ανάμεσα στις άλλες σελίδες και στο καπάλογο μας, έτσι άστα οι επισκέπτες να μπορούν να βρίσκουν ότι θέλουν. Το πράσινο μαρκάρισμα πάνω στη σελίδα εικονίδιο επιβεβαιώνει ότι η σελίδα είναι συνδεδεμένη. Ο κατάλογος μας περιέχει κατηγορίες και θέματα.

Το site tree στο Control Panel μοιάζει με ένα χάρτη ή με μια γενική περιγραφή του Site μας. Μπορούμε να δούμε τα στοιχεία στο Preview Window στην ίδια διάταξη που εμφανίζονται στο site tree. Εάν όμως έχουμε πολλά στοιχεία σε μια σελίδα τότε θα πρέπει να κάνουμε μια λίστα στο preview window ή στο control panel με στόχο να τα δούμε όλα.

|         | Η διαδικασία αυτή περιλαμβάνει τ <u>ρία βήματα</u> , που είναι τα εξής:                                                                      |
|---------|----------------------------------------------------------------------------------------------------|
|         | 1. Αποφασιζούμε που σεπούμε να ισποσειήσουμε το νεο στοιζειό και<br>επιλένουμε το εικονίδιο πάνω από αυτό                                    |
|         | 2. Πιέζουμε τον διακόπτη για τη πρόσθεση                                                                                                    |
|         | 3. Επιλέγουμε το στοιχείο που θέλουμε να προσθέσουμε, στη περίπτωση μας                                                                      |
|         | επιλέγουμε το Horizontal Seperator. ok                                                                                                    |
|         | <b><u>Βήμα 2</u></b> το κουτί διαλόγου του διακόπτη πρόσθεση (Add) εμφανίζεται.                                                              |
| τοιχεία | α που μπορούν να προστεθούν στη σελίδα περιλαμβάνουν:                                                                                        |
|         | - <b>Βιαικ lines</b> / προσθετούν κενές γραμμές αναμέσα σε αλλά στοιχεία<br><b>Hit counter</b> / για να δούμε πόσοι επισκάσθηκαν το SITE μας |
|         | - Hit counter/ yiu vu doupe nodot entokeutofkuv to SITE $\mu u_{\zeta}$                                                                      |
|         | - List/ $\gamma_{10}$ va προσθέσουμε μια αριθμημένη λίστα στη σελίδα μας                                                                     |
|         | <ul> <li>Name &amp; address/ για προκαθορισμένες φόρμες με επικεφαλίδες που</li> </ul>                                                       |
|         | - Navigation bar/ για να συνδέσουμε τις σελίδες μαζί περιέχουν τα στοιχεία                                                                   |
|         | της επιχείρησης                                                                                                    |
|         | - Order button/ δίνει τη δυνατότητα στους επισκέπτες μας να παραγγείλουν                                                                     |
|         | ένα θέμα από το κατάλογό μας, πιέζοντας απλά ένα διακόπτη                                                                                    |
|         | - <b>Picture</b> / γία να προσθέσουμε μια είκονα στη σελίδα μαζ. Μπορούμε να                                                                 |
|         | - <b>Τext</b> / για γα ποραθέσουμε όσες παραγράφους θέλουμε, μπορρύμε ακόμη και                                                              |
|         | γα ποοσθέσουμε μια εικόνα στο κείμενο μας!                                                                                                   |
|         | <ul> <li>Τεχι για να προσθέσουμε οδες παραγραφούς θελούμε, μπορούμε ακομή και<br/>να προσθέσουμε μια εικόνα στο κείμενο μας!</li> </ul>      |

# Add a page to the site Select the type of element to be added: Blank Lines Hit Counter Horizontal Separator List Name and Address Navigation Bar Order Button Picture

Text

```
Slide 12
```

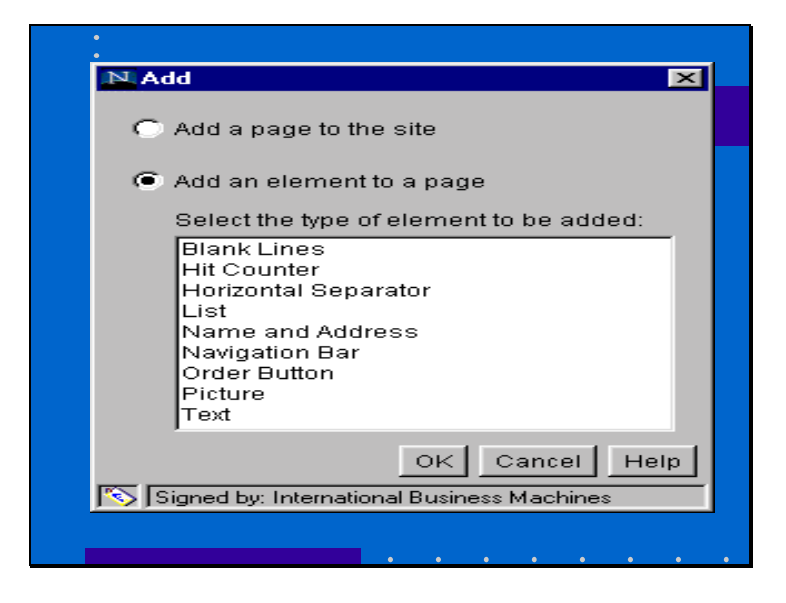

```
Slide 13
```

| Horizontal Sepa   | arator                    |               |
|-------------------|---------------------------|---------------|
| Horizontal lin    | ne C Picture              |               |
| Horizontal line   |                           | <br>          |
| Length: Short     | ٠.                        | <br>▶ Long    |
| Height: Than      | <u> </u>                  | <br>→ Thick   |
|                   |                           |               |
| Solid line        |                           |               |
|                   |                           | OK Cancel Hel |
| Signed by: Intern | ational Business Machines | <br>          |

#### ΠΡΟΣΘΕΤΟΝΤΑΣ ΜΙΑ ΝΕΑ ΣΕΛΙΔΑ

Η διαδικασία αυτή περιλαμβάνει έξι βήματα, τα οποία είναι τα εξής:

- 1. Αποφασίζουμε που θέλουμε να τοποθετήσουμε τη νέα σελίδα και
- επιλέγουμε οποιοδήποτε εικονίδιο πάνω από αυτή
- 2. Πιέζουμε το διακόπτη πρόσθεση
- 3. Πιέζουμε το radio button και στη συνέχεια το ΟΚ
- Ορίζουμε τη σελίδα μας. Συμπληρώνουμε όλα τα πεδία από το κουτί διαλόγου που εμφανίζεται. Εάν χρειαστούμε βοήθεια με οποιοδήποτε πεδίο πιξζουμε το Hint button.
- Το χρώμα της σελίδας μπορεί να κρύβουν το θέμα που επιλέζαμε. Εάν θέλουμε να το αλλάζουμε, πιέζουμε απλά το Colours button. Στη περίπτωση μας επιλέγουμε το χρώμα να είναι σκούρο γκρι.
- 6. Επιτέλους ορίσαμε τη σελίδα της αρεσκείας μας. Πιέζουμε το ΟΚ

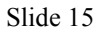

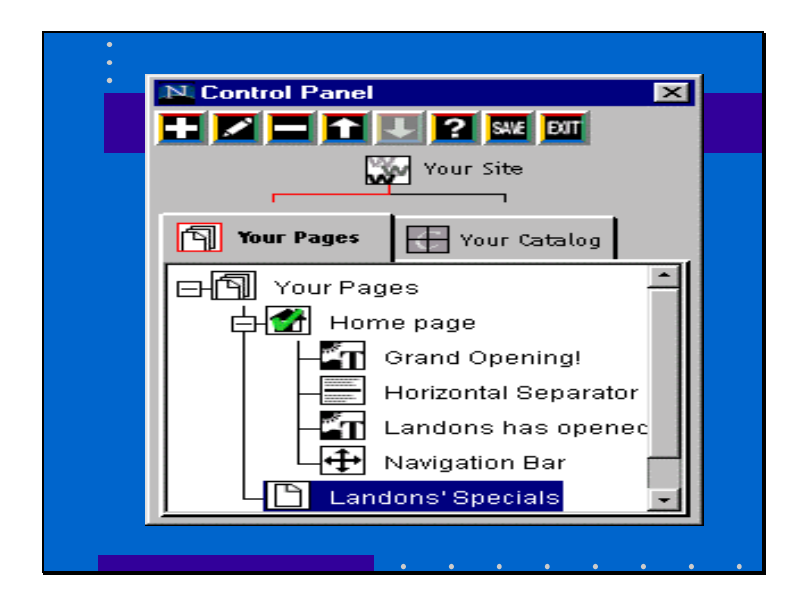

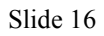

| ·<br>· N.Page X                                                                                                    |   |
|----------------------------------------------------------------------------------------------------|---|
| Browser title:                                                                                                    |   |
| Search Engine keywords:                                                                                                    |   |
| Page colors<br>Sample text on selected background:                                                                           |   |
| This is the text color of your page.<br>This is the link color of your page.<br>This is the visited link color of your page. |   |
| Change colors                                                                                                    |   |
| OK Cancel Help                                                                                                    |   |
|                                                                                                    | • |

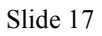

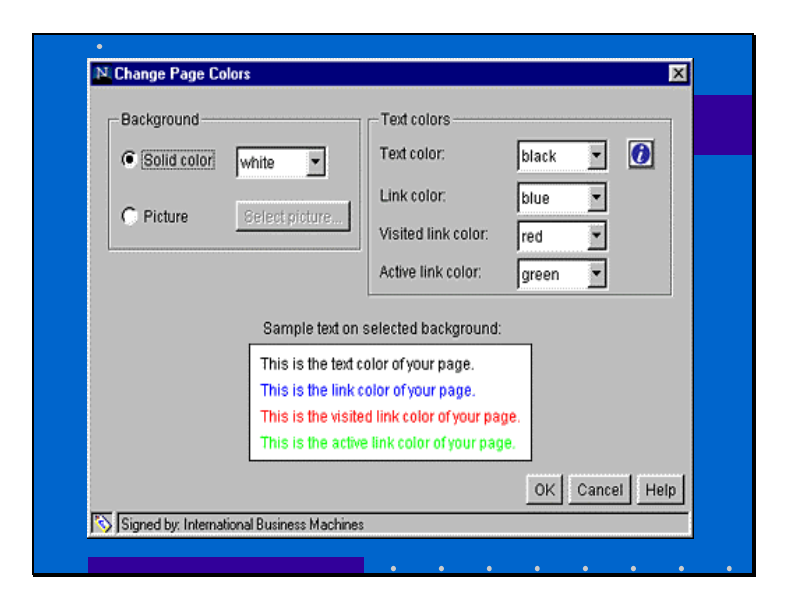

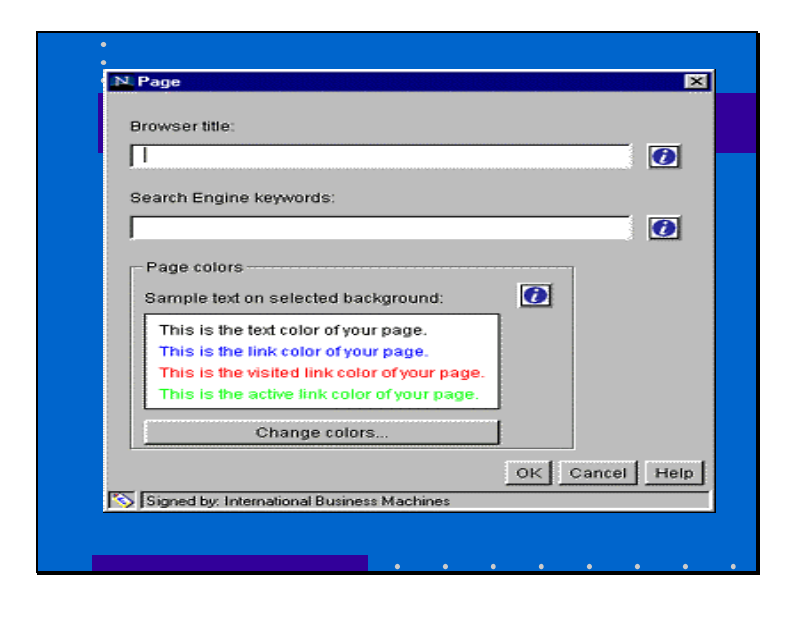

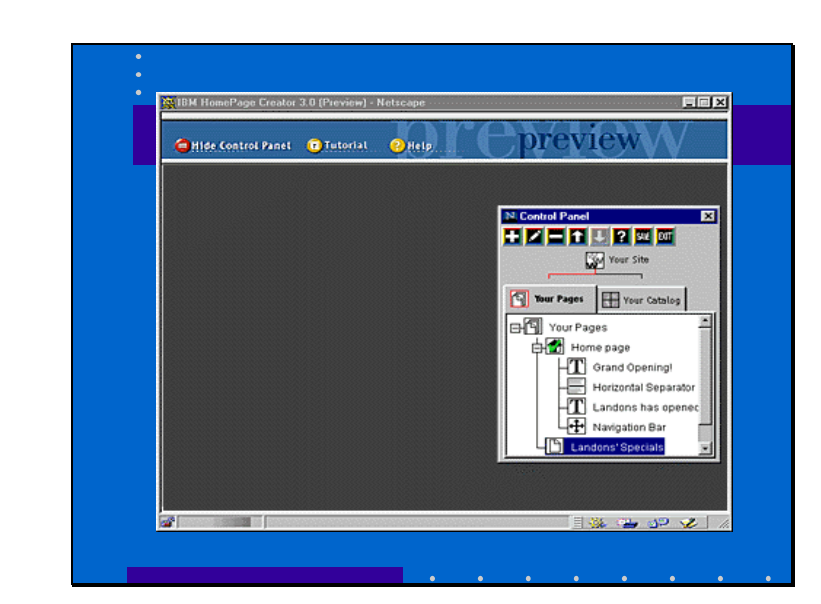

Think of the Site Builder as your personal Drawing Board. While you're here, you can try anything! But please, save often.

Then, once you're happy with your site, it's time to publish.

Publishing your site is like making a living, breathing clone (or snapshot) of your Drawing Board and putting it on the Internet for the world to see.

As your business evolves and grows, so should your site. So, to keep your visitors coming back for more, keep your Drawing Board fresh and publish often!